# 料金払込サービス(Pay-easy)携帯電話でのご利用方法

※ 携帯電話でのご利用は、個人向けインターネットバンキングのみご利用いただけます。

インターネットバンキングへログイン後、メイン画面の【税金・各種料金の払込み (ペイジー)】
 を選択します。
 「メイン」画面

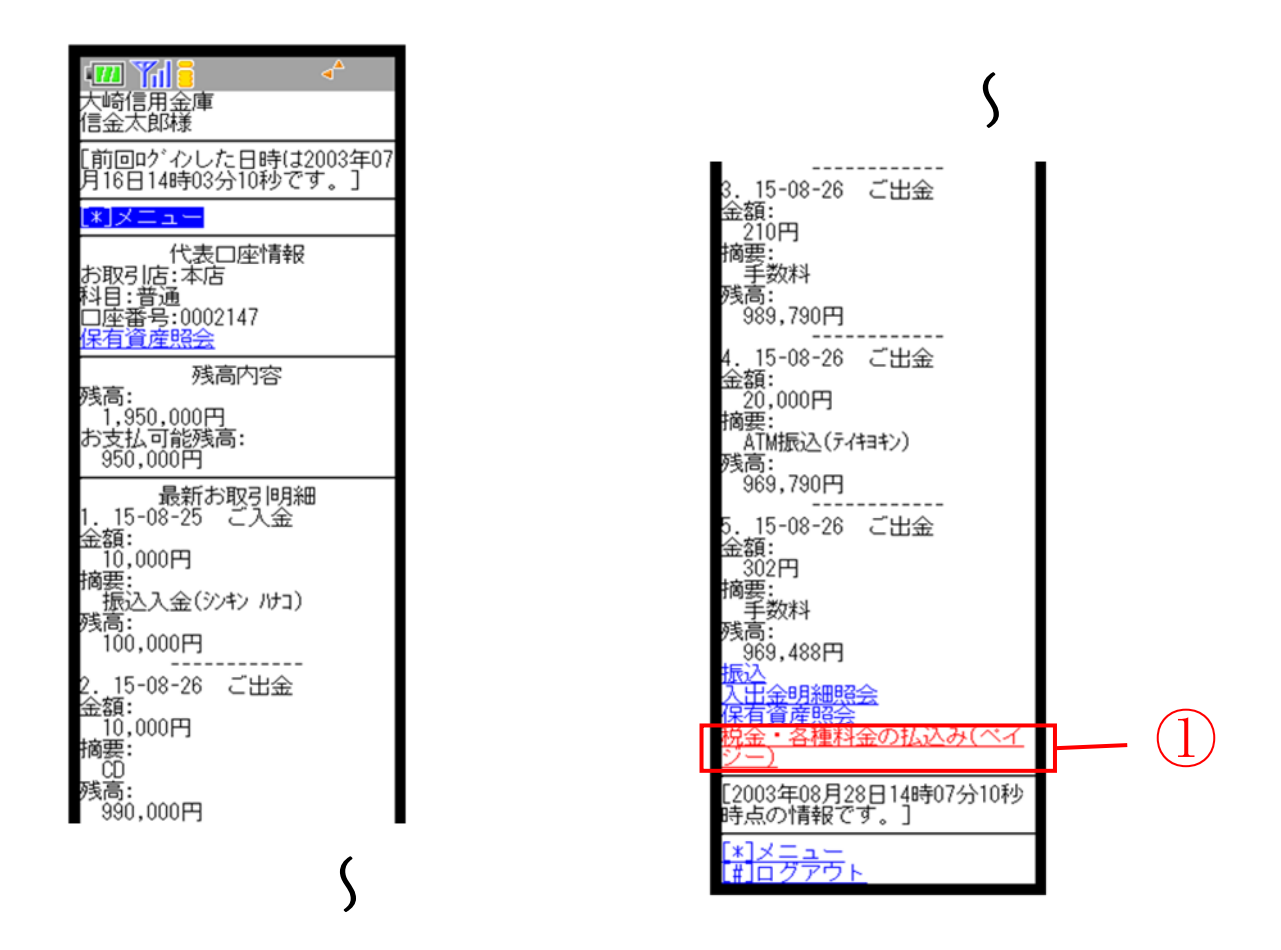

| 手順 | 項目                    | 操作内容/項目説明                 |
|----|-----------------------|---------------------------|
|    | 税金・各種料金の払込み<br>(ペイジー) | クリックします。<br>「取次」画面に遷移します。 |

## 2.「取次」画面

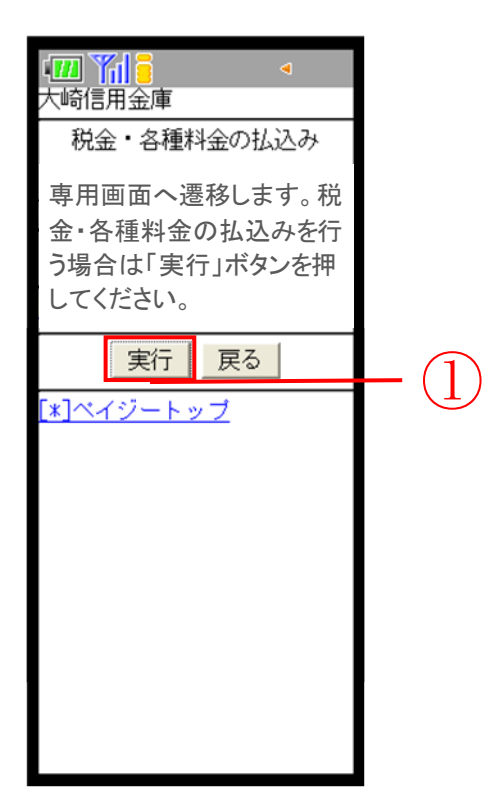

| 手順 | 項目 | 操作内容/項目説明           |
|----|----|---------------------|
| 1  | 実行 | クリックします。            |
|    |    | 「収納機関番号入力」画面に遷移します。 |
| -  | 戻る | 終了する場合、クリックします。     |
|    |    | 「メイン」画面に遷移します。      |

### 3. 「収納機関番号入力」画面

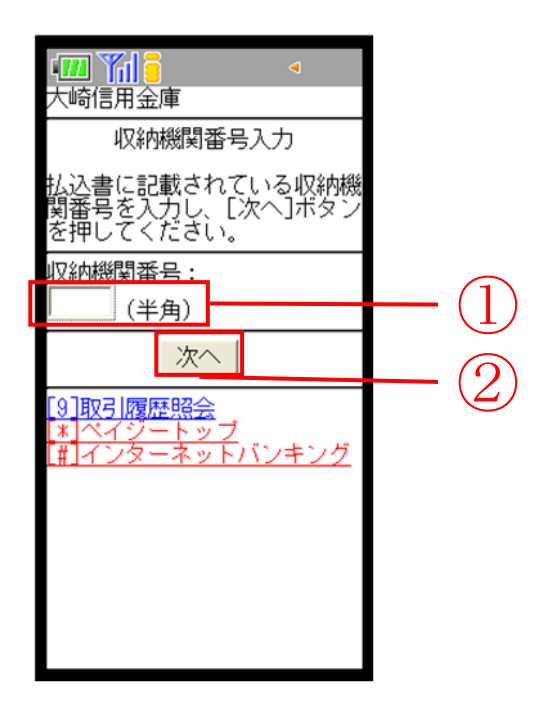

| 手順 | 項目     | 操作内容/項目説明          |
|----|--------|--------------------|
|    | 収納機関番号 | 収納機関番号を入力します。      |
|    |        | 【留意点】              |
|    |        | ・半角数字(5桁)          |
| 2  | 次へ     | クリックします。           |
|    |        | 「お客様情報入力」画面に遷移します。 |
| -  | 取引履歴照会 | クリックします。           |
|    |        | 「照会条件入力」画面に遷移します。  |

### 4.「お客様情報入力」画面

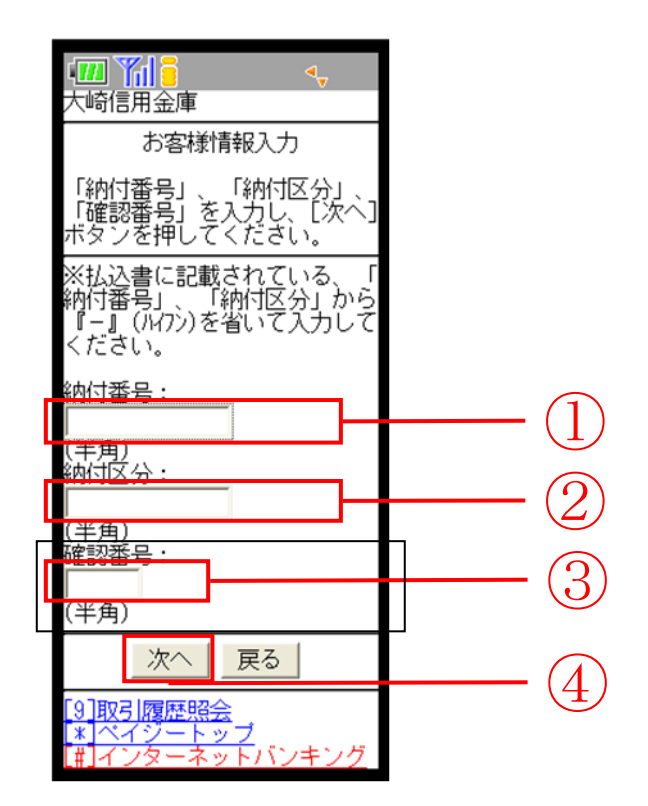

| 手順 | 項目             | 操作内容/項目説明                                                                                                    |
|----|----------------|----------------------------------------------------------------------------------------------------|
| 1  | 納付番号/<br>お客様番号 | <ul> <li>納付番号/お客様番号を入力します。</li> <li>国庫金・地公体の場合は「納付番号」、民間収納機関の場合、「お客様番号」となります。</li> <li>【留意点】</li> <li>・半角英数字(20桁)</li> </ul> |
| 2  | 納付区分           | <ul><li>納付区分を入力します。</li><li>【留意点】</li><li>・半角英数字(16桁)</li></ul>                                                              |
| 3  | 確認番号           | 確認番号を入力します。<br>【留意点】<br>・半角英数字(6桁)                                                                                           |
| 4  | 次へ             | クリックします。<br>【金額手入力を行える収納機関の場合】<br>「払込金額入力」画面に遷移します。<br>【金額手入力を行えない収納機関の場合】<br>「払込書情報確認」画面に遷移します。                             |

### 【留意事項】

官公庁、民間収納機関の場合、「納付区分」入力項目は表示されません。

## 5.「払込金額入力」画面

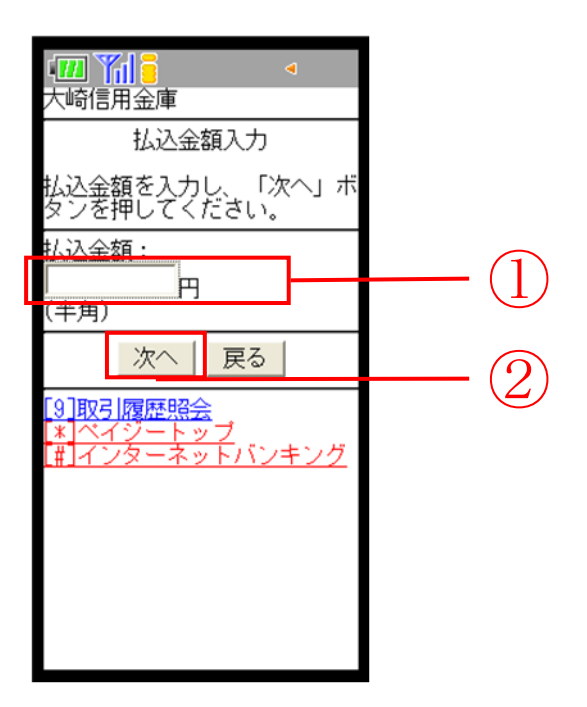

| 手順  | 項目     | 操作内容/項目説明                            |
|-----|--------|--------------------------------------|
| (1) | 払込金額   | 払込金額を入力します。<br>【留意点】<br>・半角数字(11桁以内) |
| 2   | 次へ     | クリックします。<br>「払込書情報確認」画面に遷移します。       |
| _   | 戻る     | 修正する場合、クリックします。                      |
| _   | 取引履歴照会 | クリックします。<br>「照会条件入力」画面に遷移します。        |

## 【留意事項】

民間収納機関の場合、当画面は表示されません。

#### 6.「払込書情報確認」画面

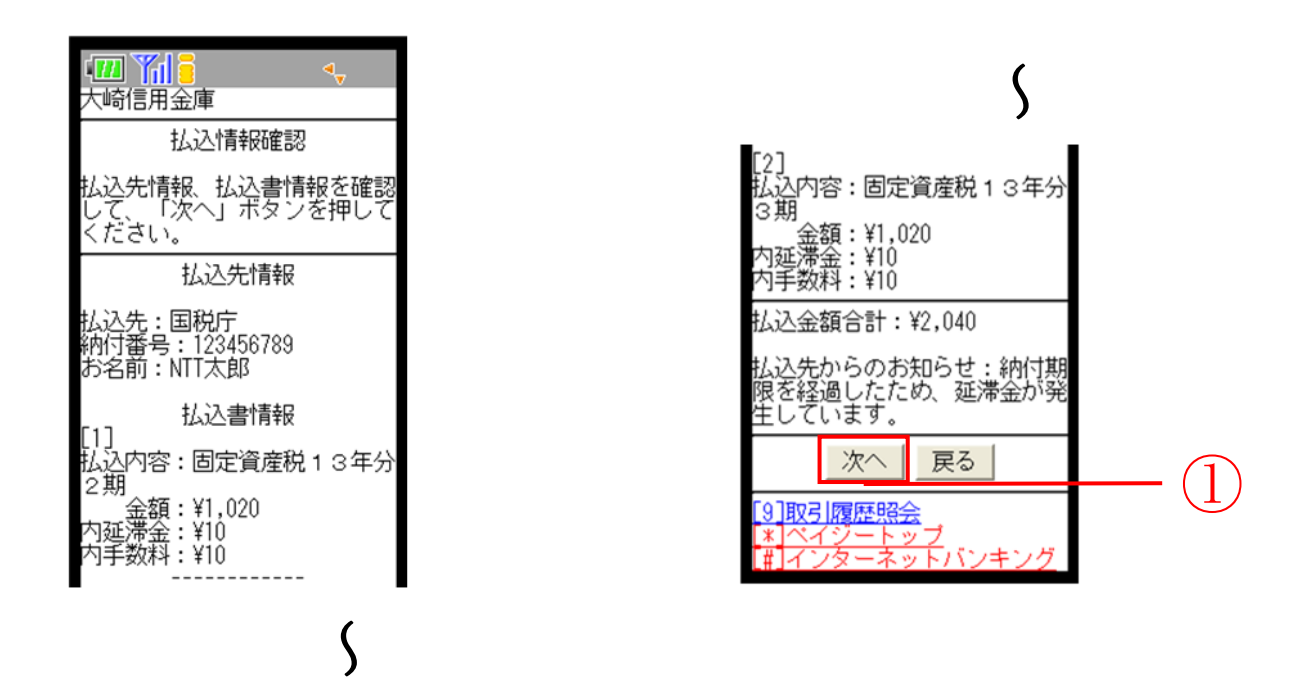

| 手順         | 項目     | 操作内容/項目説明                     |
|------------|--------|-------------------------------|
| $\bigcirc$ | 次へ     | クリックします。<br>「支払口座選択」画面に遷移します。 |
| -          | 戻る     | 修正する場合、クリックします。               |
| -          | 取引履歴照会 | クリックします。<br>「照会条件入力」画面に遷移します。 |

登録口座が2つ以上ある場合、「支払口座選択」画面に遷移し、対象となる 支払口座を選択します。

### 【留意事項】

地公体、民間収納機関の場合、「内手数料」が「払込手数料」と表示されます。 「払込先からのお知らせ」がある場合、払込書情報の次に表示されます。

### 7.「支払口座選択」画面

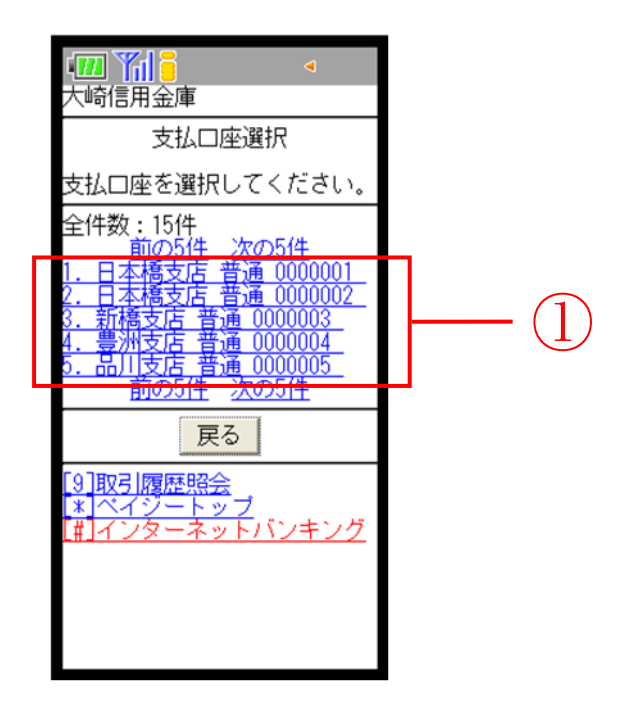

| 手順         | 項目     | 操作内容/項目説明                        |
|------------|--------|----------------------------------|
| $\bigcirc$ | 支払口座   | 支払口座を選択します。<br>「支払内容確認」画面に遷移します。 |
| _          | 戻る     | 修正する場合、クリックします。                  |
| _          | 取引履歴照会 | クリックします。<br>「照会条件入力」画面に遷移します。    |

#### 8.「払込内容確認」画面

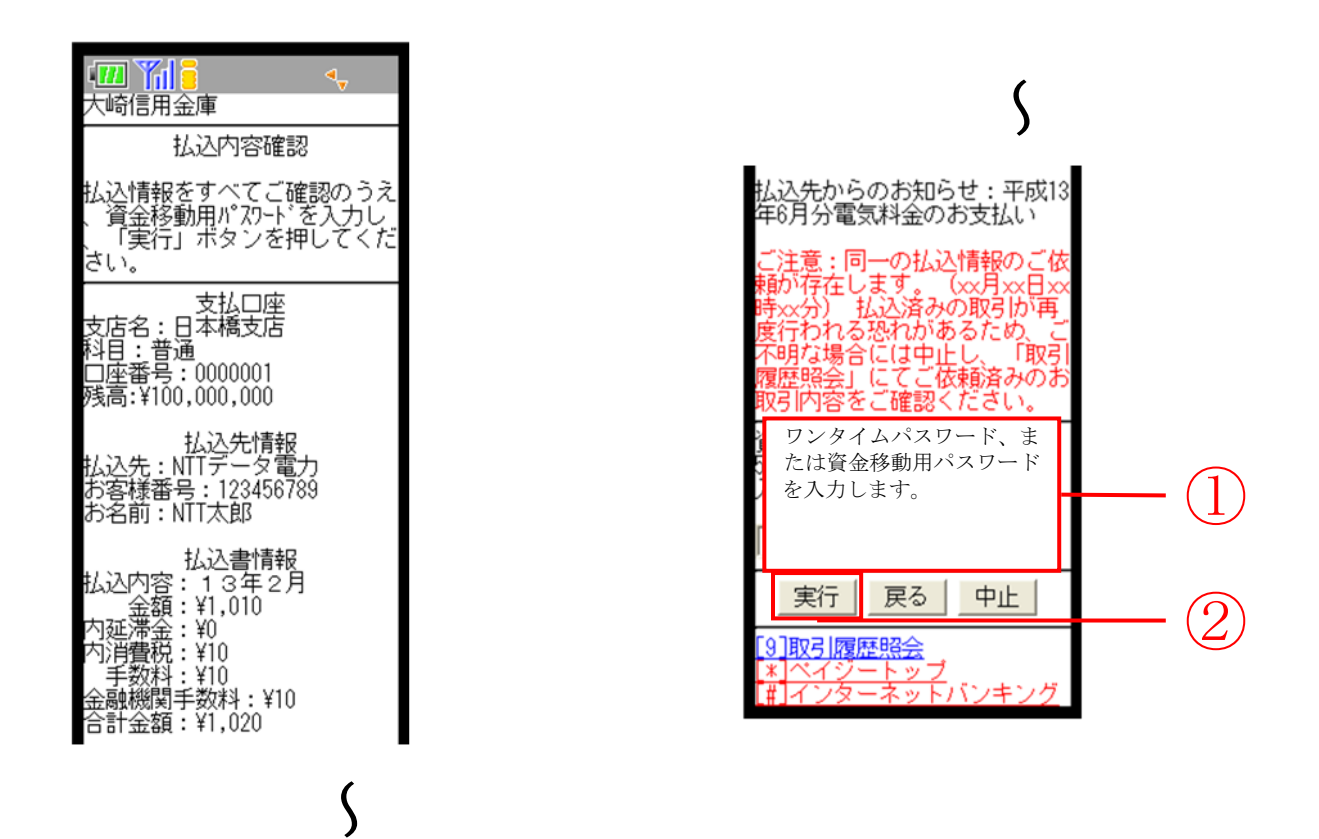

| 手順       | 項目                                       | 操作内容/項目説明                    |
|----------|------------------------------------------|------------------------------|
| (1)      | ワンタイムパスワード、また                            | ワンタイムパスワード、または資金移動用パスワードを入力し |
|          | は資金移動用パスワード                              | ます。                          |
| (2)      |                                          | 入力内容を確認のうえ、よろしければ、クリックします。   |
| <u> </u> |                                          | 「払込結果」画面へ遷移します。              |
| -        | 戸ろ                                       | 修正する提合「カリック」ます               |
|          |                                          |                              |
| _        | нь.                                      | 払込み処理を中止する場合、クリックします。        |
|          |                                          | 「払込中止」画面に遷移します。              |
| _        | 1110日111日11日11日11日11日11日11日11日11日11日11日1 | クリックします。                     |
|          | 以7]/腹腔照云                                 | 「照会条件入力」画面に遷移します。            |

## 9.「払込結果」画面

| 払込結果確認                                                                                             |
|----------------------------------------------------------------------------------------------------|
| お取引いただきありがとうござ<br>いました。下記の内容で承りま<br>した。 選択した払込書が残り[<br>1]件あります。払込みを続ける<br>際には「次明細」ボタンを押し<br>てください。 |
| 受付内容<br>受付番号:<br>123456789abc<br>受付日時:<br>2003年08月16日<br>14時35分31秒                                 |
| 支払口座<br>支店名:日本橋支店<br>科目:普通<br>□座番号:0000001                                                         |
| 払込先情報<br>払込先:NTTデータ電力<br>お客様番号:123456789<br>お名前:NTT太郎                                              |
| 払込書情報<br>払込内容: 1 3年2月<br>金額:¥1,010<br>内延滞金:¥0<br>内消費税:¥10<br>手数料:¥10<br>金融機関手数料:¥10<br>合計金額:¥1,020 |
| 払込先からのお知らせ:ありが<br>とうございました。                                                                        |
| 次明細                                                                                                |
| [ <u>9]取引履歴照会</u><br><u>* ペイジートップ</u><br>(#]インターネットバンキング                                           |

■税金・各種料金の払込みが完了しました。

| 手順 | 項目     | 操作内容/項目説明                                          |
|----|--------|----------------------------------------------------|
| -  | 次明細    | 次の明細がある場合、表示されます。<br>クリックします。<br>「支払口座選択」画面へ遷移します。 |
| -  | 取引履歴照会 | クリックします。<br>「照会条件入力」画面に遷移します。                      |

# 【留意事項】

収納機関によって、画面の表示が異なります。 また、複数の払込書を選択し、すべての払込みを終えていない場合、「未払分の照会」 ボタンが表示され、未払分の照会を行うことができます。